| 🖉 IES Client v8.29 : My IES                                                                                                    | 99                                                                                  | X |
|----------------------------------------------------------------------------------------------------|-------------------------------------------------------------------------------------|---|
| Help Subnit Quit Functions Commands                                                                                                    |                                                                                     |   |
| • Q Q • «                                                                                                    | » 17 <b>8</b> 6 9 8                                                                 | - |
| GL Management Report                                                                                                    |                                                                                     |   |
|                                                                                                    | Save<br>Parlam Now                                                                  |   |
| Find Existing Report Report Key (0015 [4 sigt 0001 - 9999] Report Name REPT, FLN, AMR BID: IT Services                                                                                                    | Tempine to Use fin (com+act) + ann Bud : current, year to d.<br>Scennyto Apply ar23 |   |
| Dreaks<br>1 p and 1 (inr statem) flag                                                                                                    | Detai     Heading IT Services                                                       |   |
|                                                                                                    | Footnote                                                                            |   |
| Onto Selector to Apply OR [Apply a Data Selector or list Selection Rules]                                                                                                    | Data Selectors                                                                      |   |
| And / Dr Fing Element<br>1 * deptpor DEFT FOSITION                                                                                                    | Value Value *                                                                       |   |
| Ser Contraction of the second second se |                                                                                     |   |

Slide notes: With the GL Report Writer, we have a single setting for scaling that determines how numbers on the Report will be displayed. The current Report is displaying numbers in full, with 2 decimals. Let's have a look.

| 1    | ES Client v8.29 : I | My IES        |                                   |         |                  |                    |                     |         |     |
|------|---------------------|---------------|-----------------------------------|---------|------------------|--------------------|---------------------|---------|-----|
| Help | Subnik Quik Fund    | ctions Comman | vds                               |         |                  |                    |                     |         |     |
| ľ    |                     | 9             | •                                 | D «     | »                |                    | 6                   | <i></i> | (8) |
|      |                     | GL            | Management Repo                   | ort     |                  |                    |                     |         |     |
|      |                     |               | <u> </u>                          |         |                  |                    |                     | Room    |     |
|      |                     |               |                                   |         |                  |                    | Earth               | um Now  |     |
|      |                     |               |                                   |         |                  |                    |                     |         |     |
|      |                     | Dest Deleters | Denut                             |         |                  |                    |                     |         |     |
|      |                     | 0015          | Education (2000)                  |         | Tampieta in Ilan | fin (com+agt) + an | n bud   current, ve | ar to d |     |
|      | Report              | Name DEPT,    | FIN, ANN BUD: IT Services         |         |                  | ar22               |                     |         |     |
|      |                     |               |                                   |         |                  |                    |                     |         |     |
|      |                     | Breaks        | I (inc. states) flag              | -       |                  | Cetal              |                     |         |     |
|      |                     | a p and       | (inc statum) cing                 | -       |                  | IT Services        |                     |         |     |
|      |                     |               |                                   | _       | Footnote         |                    |                     |         |     |
|      |                     |               |                                   | 1 1     |                  |                    |                     |         |     |
|      |                     |               |                                   |         |                  |                    |                     |         |     |
|      |                     |               |                                   |         |                  |                    |                     |         |     |
|      |                     |               |                                   |         |                  |                    |                     |         |     |
|      | Della Selector to / | 4ppty         |                                   |         | 1                | Data Selectore     |                     |         |     |
|      |                     | ) [Annh       | a Data Salactar or list Salaction | Pular 1 |                  |                    |                     |         |     |
|      |                     | < 1.44444     | a pana bereciwi of asi bereciwi   | remes 1 |                  |                    |                     |         |     |
|      |                     | And /         | Dr Fing Element                   |         | Value            |                    | Faine               | -       |     |
|      |                     | 1 1           | deptpos DEPT F051T10B             | 2.      | 1100             | <-                 | 1100                |         |     |
|      |                     |               |                                   |         |                  |                    |                     |         |     |
|      |                     |               |                                   |         |                  |                    |                     |         |     |
| 5.00 |                     |               |                                   |         |                  |                    |                     |         |     |
| E E  |                     |               |                                   |         |                  |                    |                     |         |     |
|      |                     |               |                                   |         |                  |                    |                     |         |     |
|      |                     |               |                                   |         |                  |                    |                     |         |     |

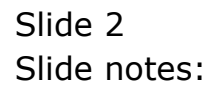

| 😼 R1553035200.TXT - Notepad      |              |              |              |             | -          |   |
|----------------------------------|--------------|--------------|--------------|-------------|------------|---|
| File Edit Format View Help       |              |              |              |             |            |   |
| 08/07/2010 05:46:40 (0015)       |              |              |              |             |            | A |
| page 1 Financials Displayed As Z | decs, normal | Jan 2010 - 2 | Num 2010     |             |            |   |
|                                  |              |              |              |             |            |   |
|                                  |              |              |              |             | -          |   |
|                                  |              |              |              | Donny Boo   | sps Inc.   |   |
|                                  |              |              |              | IT Sera     | d pas      |   |
|                                  |              |              |              | 21 041      |            |   |
|                                  | **********   |              | current """" |             |            |   |
|                                  | ordered      | consists ad  | actual.      | bradget     | variance   |   |
|                                  |              |              |              |             |            |   |
| 11-00-00-5001 Salaries           | 0.00         |              | 0.00         | 0.00        | 0.00       |   |
| IL-00-00-500Z Dvertime           | 0.00         |              | 0.00         | 0.00        | 0.00       |   |
| IL-00-00-S003 Pension            | 0.00         |              | 27,710.00    | 28,750.00   | 1,040.00   |   |
| 11-00-00-5004 Hedical            | 0.00         |              | 33,800.00    | 40,250.00   | 6,750.00   |   |
| 11-00-00-5005 Travel             | 0.00         |              | 0.00         | 0.00        | 0.00       |   |
| IL-00-00-5006 Benefits           | 0.00         |              | 21,221.00    | 23,000.00   | 1,779.00   |   |
| IL-00-00-5007 Staff Canteen      | 0.00         |              | 18,700.00    | 17,250.00   | 1,850.00   | - |
| IL-00-31-5001 Salaries           | 0.00         |              | 50,000.00    | 52,708.32   | 2,708.32   |   |
| IL-0D-3L-5002 Dvertime           | 0.00         |              | 10,222.00    | 11,800.00   | 1,278.00   |   |
| 11-00-31-5005 Travel             | 0.00         |              | 0.00         | 0.00        | 0.00       |   |
| 11-00-32-5001 Salaries           | 0.00         |              | 11,800.00    | 118,000.00  | 103,800.00 |   |
| IL-00-32-5002 Dvertime           | 0.00         |              | 0.00         | 0.00        | 0.00       |   |
| 11-00-32-5005 Travel             | 0.00         |              | 40,850.00    | 40,250.00   | -300.00    |   |
| IL-00-33-5001 Salaries           | 0.00         |              | 66,854.00    | 67,083.32   | 829.32     |   |
| IL-00-33-500Z Dwarting           | 0.00         |              | 16,800.00    | 11,800.00   | -8,000.00  |   |
| IL-00-33-5005 Travel             | 0.00         |              | 0.00         | 0.00        | 0.00       |   |
| IL-00-34-5001 Salaries           | 0.00         |              | 58,445.00    | 57,800.00   | -945.00    |   |
| IL-0D-34-500Z Dvertime           | 0.00         |              | 0.00         | 0.00        | 0.00       |   |
| 11-00-34-5005 Travel             | 0_00         | >            | 50,442.00    | 46,000.00   | -4,442.00  |   |
|                                  |              |              |              |             |            |   |
| 501 Fersonnel                    | 0.00         |              | 402,344.00   | 810,791.64  | 100,467.66 |   |
| 11-00-00-0101 T-t                |              |              | 3 103 30     |             | - 52 25    |   |
| TL-OD-DO-SIOI Internet           | 0.00         |              | 3,300.00     | 3,450.00    | -50.00     |   |
| 11-00-00-2105 1414bibus          | 0.00         | ,            | 7,220.00     | 6,300.00    | -323.00    |   |
| FOT Commission                   | a an         |              | 10, 777, 00  | 10, 350, 00 | -171 00    |   |
| SOL COMMENTACIONOMI              | 0.00         |              | 10,723.00    | 10,000.00   | -919-00    |   |
| 71-00-00-5201 Brah (anarts       | 0.00         |              | 7 457 00     | 3 450 00    | 253 00     |   |
| TI-OD-DO-SZOZ Défine Tental      | 0.00         |              | 17,800,00    | 13 800 00   | 1 300 00   |   |
| TI-OD-DO-SZO3 Kieckrichte        | 0.00         |              | 4 441 00     | 4 600 00    | 153.00     |   |
|                                  |              |              | 4,446.00     | 4,000.00    |            |   |
| 503 Dffice                       | 0.00         | jr           | 19,598.00    | 21.850.00   | 2,252.00   |   |
| ***                              |              |              |              | ,           | -,         |   |
| 11-00-00-5410 Computers          | 0.00         |              | 0.00         | 23,000.00   | 23,000.00  |   |
| 11-00-00-5411 Software           | 0.00         |              | 0.00         | 11,500.00   | 11,500.00  |   |
| II-00-00-541Z Licenses           | 0.00         |              | 0.00         | 5,750.00    | 5,750.00   |   |
|                                  |              |              |              |             |            |   |
| 504 Information Technology       | 0.00         |              | 0.00         | 40,250.00   | 40,250.00  | 4 |
| 4                                |              |              | 1            |             |            |   |
|                                  |              |              |              |             |            | × |

Slide 3 Slide notes:

| B R1553035200.TXT - Notepad |                   |              |              |             |            |      |
|-----------------------------|-------------------|--------------|--------------|-------------|------------|------|
| File Edit Format View Help  |                   |              |              |             |            |      |
| 08/07/2010 09:46:40  0015   |                   |              |              |             |            |      |
| page 1 Financials Displayed | As Z decs, normal | Jan 2010 - 2 | Pun 2010     |             |            |      |
|                             |                   |              |              |             |            |      |
|                             |                   |              |              |             |            |      |
|                             |                   |              |              | Donny Hor   | ops Inc.   |      |
|                             |                   |              |              | IT Ser      | rt.cas     |      |
|                             |                   |              |              |             |            |      |
|                             |                   |              | current """" | ******      |            |      |
|                             | ordered           | conmitted    | actual.      | budget      | variance   |      |
| TI-OD-DO-EDO1 Felerier      | 0.00              |              | a an         | 0.00        | a an       |      |
| 11-00-00-5002 Dealertes     | 0.00              |              | 0.00         | 0.00        | 0.00       |      |
| TI-00-00-5003 Persion       | 0.00              |              | 27.710.00    | 28, 250, 00 | 1 040 00   |      |
| 11-00-00-5004 Badiral       | 0.00              |              | 33,500,00    | 40.250.00   | 6.750.00   |      |
| 11-00-00-5005 Travel        | 0.00              |              | 0.00         | 0.00        | 0.00       |      |
| 11-00-00-5006 Banafits      | 0.00              |              | 21.221.00    | 23,000,00   | 1.775.00   |      |
| 11-0D-DO-5007 Shaff Canteen | 0.00              |              | 15,700,00    | 17,250,00   | 1.850.00   |      |
| 11-00-31-5001 Salaries      | 0.00              |              | 50,000,00    | 52,708,32   | 2.708.32   |      |
| 11-00-31-5002 Dwarting      | 0.00              |              | 10,222.00    | 11,500,00   | 1,278.00   |      |
| 11-00-31-5005 Travel        | 0.00              |              | 0.00         | 0.00        | 0.00       |      |
| 11-00-32-5001 Salarian      | 0.00              |              | 11.500.00    | 115,000,00  | 103.800.00 |      |
| 11-00-32-5002 Dwarting      | 0.00              |              | 0.00         | 0.00        | 0.00       |      |
| 11-00-32-5005 Travel        | 0.00              |              | 40.850.00    | 40,250,00   | -300.00    |      |
| 11-00-33-5001 Salaries      | 0.00              |              | 66,854.00    | 67,083.32   | 829.3Z     |      |
| 11-00-33-5002 Overtime      | 0.00              | j-           | 16,800.00    | 11,500.00   | -5,000.00  |      |
| 11-00-33-5005 Travel        | 0.00              |              | 0.00         | 0.00        | 0.00       |      |
| 11-00-34-5001 Salaries      | 0.00              |              | 58,445.00    | 57,800.00   | -945.00    |      |
| I1-0D-34-500Z Dvertime      | 0.00              |              | 0.00         | 0.00        | 0.00       |      |
| 11-00-34-5005 Travel        | 0.00              |              | 50,442.00    | 46,000.00   | -4,442.00  |      |
|                             |                   |              |              |             |            |      |
| 501 Personnel               | 0.00              |              | 402,344.00   | \$10,791.64 | 108,447.64 |      |
| ***<br>*1-00-00-1101 *-+    |                   |              | 3 102 25     | 3 483 48    | - 22 25    |      |
| TL-00-00-SIOI Internet      | 0.00              |              | 3,800.00     | 3,450.00    | -50.00     |      |
| 11-00-00-2105 1414buous     | 0.00              | ,            | 7,660.00     | 6,300.00    | -323.00    |      |
| 502 Communications          | 0.00              |              | 10,723.00    | 10,350.00   | -373.00    |      |
| TI-00-00-5701 Desk interest | a an              |              | 7 457 00     | 3 450 00    | 253.00     |      |
| TI-00-00-S201 Demonstrately | 0.00              |              | 12,007.00    | 3,450.00    | 1 303.00   |      |
| TI-00-00-5202 DIRICH MARCHI | 0.00              |              | 4 441 00     | 4 600.00    | 153.00     |      |
|                             | ~~~~              |              | 4,446.00     | 4,000.00    |            |      |
| 503 Dffice                  | 0_00              |              | 19,890.00    | Z1,850.00   | 2,252.00   | - 11 |
| II-00-00-5410 Computers     | 0.00              |              | 0.00         | 23,000.00   | 23,000.00  |      |
| 11-00-00-5411 Software      | 0.00              |              | 0.00         | 11,500.00   | 11,500.00  |      |
| IL-00-00-5412 Licenses      | 0.00              |              | 0.00         | 8,750.00    | 5,750.00   |      |
|                             |                   |              |              |             |            |      |
| 504 Information Technology  | 0.00              |              | 0.00         | 40,250.00   | 40,250.00  | ¥    |
| < .                         |                   |              |              |             |            | 2.3  |

Slide notes: So, we note the amount of 27,710. In the next version this will be different, when we change the scaling.

| B R1553035200.TXT - Notepad    |                |            |            |            |            |      |
|--------------------------------|----------------|------------|------------|------------|------------|------|
| File Edit Format View Help     |                |            |            |            |            |      |
| 08/07/2010 09:46:40 100151     |                |            |            |            |            | -    |
| page 1 Financials Displayed As | Z decs, normal | Jan 2010 - | Jun 2010   |            |            |      |
|                                |                |            |            |            |            |      |
|                                |                |            |            |            |            |      |
|                                |                |            |            | Domey B    | oops Inc.  |      |
|                                |                |            |            | IT Se      | rvices     |      |
|                                |                |            |            |            |            |      |
|                                |                |            | current "  |            |            |      |
|                                | 0104140        | COMMITTERS | BCC10B1    | budget     | ARL JEDGE  |      |
| 11-00-00-5001 Salaries         | 0.00           |            | 0.00       | 0.00       | 0.00       |      |
| IL-00-00-500Z Overtime         | 0_00           |            | 0.00       | 0.00       | 0.00       |      |
| 11-00-00-5003 Pension          | 0.00           |            | 27,710.00  | 28,750.00  | 1.040.00   |      |
| 11-00-00-5004 Hedical          | 0.00           |            | 33,800.00  | 40,250.00  | 6,750.00   |      |
| 11-00-00-5005 Travel           | 0.00           |            | 0.00       | 0.00       | 0.00       |      |
| 11-00-00-5006 Benefits         | 0.00           |            | 21,221.00  | 23,000.00  | 1,779.00   |      |
| IL-00-00-5007 Staff Canteen    | 0.00           |            | 15,700.00  | 17,250.00  | 1,850.00   |      |
| 11-00-31-5001 Salaries         | 0.00           |            | 50,000.00  | 52,708.32  | 2,708.32   |      |
| 11-00-31-5002 Dwarting         | 0.00           |            | 10,222.00  | 11.500.00  | 1,278.00   |      |
| 11-00-31-5005 Travel           | 0.00           |            | 0.00       | 0.00       | 0.00       |      |
| 11-00-32-5001 Salaries         | 0.00           |            | 11.500.00  | 115,000,00 | 103.500.00 |      |
| T1-0D-37-5007 Drarting         | 0.00           |            | 0.00       | 0.00       | 0.00       |      |
| 11-00-32-5005 Travel           | 0.00           |            | 40.550.00  | 40.250.00  | -300.00    |      |
| TI-00-33-5001 Salarian         | 0.00           |            | 66,554,00  | 67 063 32  | 829 32     |      |
| TI-OD-33-SDOZ Deservine        | 0.00           |            | 16 800 00  | 11 500 00  | -5 000 00  |      |
| TI-OD-33-SDOE Transl           | 0.00           |            | 20,000.00  | 11,000.00  | 0,000.00   |      |
| TI-OD-34-SD01 Enlaries         | 0.00           |            | 58 445 00  | 57 500 00  | -345 00    |      |
| TI-OD-34-SDOZ Deartime         | 0.00           | >          | 00,440.00  | 0,000.00   | 0.00       |      |
| TI-OD-N-SDOR Transl            | 0.00           |            | 80 447 00  | 44 000 00  | -4 447 00  |      |
| TT-00-04-0000 IIBART           |                |            | 50,442.00  | 40,000.00  | -4,445.00  |      |
| 501 Personnel                  | 0.00           |            | 402,344.00 | 810,791.64 | 108,447.64 |      |
| •••                            |                |            |            |            |            |      |
| I1-00-00-5101 Internet         | 0.00           |            | 3,800.00   | 3,450.00   | -50.00     |      |
| I1-00-00-510Z Telephone        | 0.00           |            | 7,223.00   | 6,900.00   | -323.00    |      |
|                                |                |            |            |            |            |      |
| 502 Communications             | 0_00           |            | 10,723.00  | 10,350.00  | -373.00    | - 11 |
| 11-00-00-5201 Stationery       | 0.00           |            | 2,657.00   | 3,450,00   | 753.00     |      |
| 11-00-00-5202 Office Rental    | 0.00           |            | 12,500,00  | 13,800,00  | 1.300.00   |      |
| 11-00-00-5203 Electricity      | 0.00           |            | 4,441.00   | 4.600.00   | 159.00     |      |
|                                |                |            | 4,444.00   | 49444-44   |            |      |
| 503 Dffice                     | 0.00           | b          | 19,898.00  | Z1,850.00  | 2,252.00   | - 11 |
| II-00-00-5410 Computers        | 0_00           |            | 0.00       | 23,000.00  | 23,000.00  |      |
| 11-00-00-5411 Software         | 0.00           |            | 0.00       | 11,500.00  | 11,500.00  |      |
| 11-00-00-5412 Licenses         | 0.00           |            | 0.00       | 5,750.00   | 8,750.00   |      |
|                                |                |            |            |            |            |      |
| 504 Information Technology     | 0.00           |            | 0.00       | 40,250.00  | 40,250.00  | ¥    |
| 4                              |                |            |            |            |            | 2.0  |

Slide 5 Slide notes:

| <b>1</b> | S Client v | /8.29 : M  | iy IES                                       |                                               |              |                                     |                         |                 |                     |     |
|----------|------------|------------|----------------------------------------------|-----------------------------------------------|--------------|-------------------------------------|-------------------------|-----------------|---------------------|-----|
| Help     | Subnik Q   | Juit Funct | ions Commands                                |                                               |              |                                     |                         |                 |                     |     |
| -        |            | 9          | ۹.                                           |                                               | .) ((        | »                                   |                         |                 | 0 Ø                 | (8) |
|          |            |            | GL M                                         | anagement Re                                  | eport        |                                     |                         |                 |                     |     |
|          |            |            |                                              |                                               |              |                                     |                         |                 | Bave<br>Perform Now |     |
|          |            | Report N   | Find Existing Re<br>Ney 0015<br>and DEPT, FD | (4 Hyt 0001 - 9999)<br>A ANN BUD: IT Services |              | Tempinte to Use<br>Sceling to Analy | fin (com+act) -<br>ar22 | + emo bud i cui | rrent, year to d    |     |
|          |            |            | Breaks<br>1 p and 1                          | (inc statem) flag                             |              | Heading                             | V Detail                |                 |                     |     |
|          |            |            |                                              |                                               | -            | Footnote                            |                         |                 |                     |     |
|          |            |            |                                              |                                               |              |                                     | Data Calandaria         |                 |                     |     |
|          |            |            | [Apply a                                     | Data Selector or list Selec                   | ction Rules] |                                     | LAIS DANCETS            |                 |                     |     |
|          |            |            | And / Dr                                     | Fing Element                                  |              | Value                               |                         | Value           |                     |     |
|          |            |            | 1 *                                          | deptpos DEPT F0511                            | 11010 2      | = 1100                              | <-                      | 1100            |                     |     |
|          |            |            |                                              |                                               |              |                                     |                         |                 |                     |     |
|          |            |            |                                              |                                               |              |                                     |                         |                 |                     |     |
|          |            |            |                                              |                                               |              |                                     |                         |                 |                     |     |
| SCI P    |            |            |                                              |                                               |              |                                     |                         |                 |                     |     |
| F        |            |            |                                              |                                               |              |                                     |                         |                 |                     |     |
|          |            |            |                                              |                                               |              |                                     |                         |                 |                     |     |

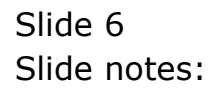

| 😹 IES Client v8.29 : My IE | \$                                              |                 |                                  |                            |     |
|----------------------------|-------------------------------------------------|-----------------|----------------------------------|----------------------------|-----|
| Help Subnik Quit Functions | Commands                                        |                 |                                  |                            |     |
|                            | • • • • •                                       | »               | ar                               | ÷ •                        | (8) |
|                            | GL Management Report                            |                 |                                  |                            |     |
|                            |                                                 |                 |                                  | <u>Bave</u><br>Parlarm Now |     |
| Find<br>Report Key         | Existing Report<br>0015 [.4 sigt: 0001 - 9999]  | Templete to Use | fin (com+act) + enn bud : currer | it, year to d              |     |
| Report Name                | DEPT, FIN, ANN BUD: IT Services                 | Soning to Apply | ar22 index 2                     |                            |     |
| 1                          | Breaks p and 1 (inc states) flag                | -               | Costal                           | -                          |     |
|                            |                                                 | Heading         | IT Services                      |                            |     |
|                            |                                                 | Footnote        |                                  |                            |     |
| Deele Selector to Apply    |                                                 |                 | Data Selectors                   |                            |     |
| OR                         | [Apply a Data Selector or list Selection Rules] |                 |                                  |                            |     |
|                            | And / Dr Fing Element                           | Value           | Value                            | -                          |     |
| 1                          | deptpos DEPT FOSITION                           | >= 1100         | <= 1100                          | _                          |     |
|                            |                                                 |                 |                                  |                            |     |
|                            |                                                 |                 |                                  |                            |     |
|                            |                                                 |                 |                                  |                            |     |
| Ser                        |                                                 |                 |                                  |                            |     |
| E                          |                                                 |                 |                                  |                            |     |
|                            |                                                 |                 |                                  |                            |     |

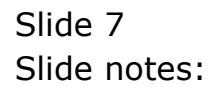

| 8    | 5 Client v8.29 : | My IE          | 5                           |                       |             |    |                  |                |          |                  |                            |     |
|------|------------------|----------------|-----------------------------|-----------------------|-------------|----|------------------|----------------|----------|------------------|----------------------------|-----|
| Help | Subnik Quit Fu   | nctions        | Commands                    |                       |             |    |                  |                |          |                  |                            |     |
| -    |                  | •              |                             |                       | () ((       | _  | »                |                | -        | _                | 6) (¢                      | (X) |
|      |                  |                | GL Manage                   | ment Re               | port        |    |                  |                |          |                  |                            |     |
|      |                  |                |                             |                       |             |    |                  |                |          | 1                | <u>Bave</u><br>Parlarm Now |     |
|      |                  | Find<br>at Key | Existing Report 0015 [4]    | aut: 0001 - 99991     |             |    | Tempinie to Use  | fin (com+ac    | (t) + 64 | m bud = current, | year to d                  |     |
|      | Report           | t Nome         | DEPT, FIN, ANN BUD          | IT Services           |             |    | Sceling to Apply | nr22           |          | Louise 2         |                            |     |
|      |                  | 1              | Breaks<br>p and 1 (inc stat | am) fing              |             | -  |                  | Detail         |          | Recent Values    |                            |     |
|      |                  |                |                             |                       |             |    |                  | IT Services    | 1        |                  |                            |     |
|      |                  |                |                             |                       |             | -  | Footnote         |                |          |                  |                            |     |
|      | Dala Selector to | Apply          |                             |                       |             |    |                  | Data Selectors |          |                  |                            |     |
|      |                  |                | [Apply a Data Selec         | ter or list Selec     | tion Rules] |    |                  |                |          |                  |                            |     |
|      |                  |                | And / Dr Fing 1             | flement               |             |    | Value            |                | 4-       | Value            | -                          |     |
|      |                  | 1              | <ul> <li>dept;</li> </ul>   | NAME OF A DEPT POSITI | 10130       | 2. | 11.00            |                | <.       | 1100             |                            |     |
|      |                  |                |                             |                       |             |    |                  |                |          |                  |                            |     |
|      |                  |                |                             |                       |             |    |                  |                |          |                  |                            |     |
| 500  |                  |                |                             |                       |             |    |                  |                |          |                  |                            |     |
| E .  |                  |                |                             |                       |             |    |                  |                |          |                  | -                          |     |
| Ľ    |                  |                |                             |                       |             |    |                  |                |          |                  |                            |     |

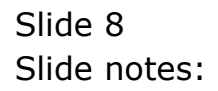

| 8    | 5 Client v8.29 : | My IE          | 5                           |                       |             |    |                  |                |          |                  |                            |     |
|------|------------------|----------------|-----------------------------|-----------------------|-------------|----|------------------|----------------|----------|------------------|----------------------------|-----|
| Help | Subnik Quit Fu   | nctions        | Commands                    |                       |             |    |                  |                |          |                  |                            |     |
| -    |                  | •              |                             |                       | () ((       | _  | »                |                | -        | _                | 6) (¢                      | (X) |
|      |                  |                | GL Manage                   | ment Re               | port        |    |                  |                |          |                  |                            |     |
|      |                  |                |                             |                       |             |    |                  |                |          | 1                | <u>Bave</u><br>Parlarm Now |     |
|      |                  | Find<br>at Key | Existing Report 0015 [4]    | aut: 0001 - 99991     |             |    | Tempinie to Use  | fin (com+ac    | (t) + 64 | m bud = current, | year to d                  |     |
|      | Report           | t Nome         | DEPT, FIN, ANN BUD          | IT Services           |             |    | Sceling to Apply | nr22           |          | Louise 2         |                            |     |
|      |                  | 1              | Breaks<br>p and 1 (inc stat | am) fing              |             | -  |                  | Detail         |          | Recent Values    |                            |     |
|      |                  |                |                             |                       |             |    |                  | IT Services    | 1        |                  |                            |     |
|      |                  |                |                             |                       |             | -  | Footnote         |                |          |                  |                            |     |
|      | Dala Selector to | Apply          |                             |                       |             |    |                  | Data Selectors |          |                  |                            |     |
|      |                  |                | [Apply a Data Selec         | ter or list Selec     | tion Rules] |    |                  |                |          |                  |                            |     |
|      |                  |                | And / Dr Fing 1             | flement               |             |    | Value            |                | 4-       | Value            | -                          |     |
|      |                  | 1              | <ul> <li>dept;</li> </ul>   | NAME OF A DEPT POSITI | 10130       | 2. | 11.00            |                | <.       | 1100             |                            |     |
|      |                  |                |                             |                       |             |    |                  |                |          |                  |                            |     |
|      |                  |                |                             |                       |             |    |                  |                |          |                  |                            |     |
| 500  |                  |                |                             |                       |             |    |                  |                |          |                  |                            |     |
| E .  |                  |                |                             |                       |             |    |                  |                |          |                  | -                          |     |
| Ľ    |                  |                |                             |                       |             |    |                  |                |          |                  |                            |     |

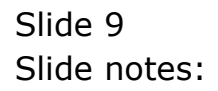

| 9    | ES Cilien | nt v8.29 : /    | Viy IIES | 5                       |                  |              |            |    |                 |              |           |                   |                     | . 🗆 🛛 |
|------|-----------|-----------------|----------|-------------------------|------------------|--------------|------------|----|-----------------|--------------|-----------|-------------------|---------------------|-------|
| Help | Subnik    | Quit Fund       | tions    | Commands                |                  |              |            |    |                 |              |           |                   |                     |       |
| -    |           |                 | 9        | _                       | _                | •            | 0          | «  | »               |              | -         | _                 | 6 6                 | × ×   |
|      |           |                 |          | GL Mar                  | ageme            | nt Rep       | port       |    |                 |              |           |                   |                     |       |
|      |           |                 |          |                         |                  |              |            |    |                 |              |           |                   | Bave<br>Perform Now |       |
|      |           |                 | Find     | Existing Report<br>0015 | [ 4 (linit: 000) | - 99991      |            |    |                 | fin joom-    | +aot) + ( | ann bud i current | , year to d         |       |
|      |           | Report          | Name     | DEPT, FIN, A            | W BUD: IT S      | ervices      |            |    | celing to Apply | BX22         |           | Loden 2           |                     |       |
|      |           |                 |          | Breaks<br>n and 1 (in   | c statem) fi     | 847          |            | 4  |                 | P Detai      |           | Recent Values     |                     |       |
|      |           |                 | -        | P                       |                  | -            |            |    |                 | IT Servio    | oes       |                   |                     |       |
|      |           |                 |          |                         |                  |              |            |    | Footnote        |              |           |                   |                     |       |
|      | Deele     | s Selector to A | 40pty    |                         |                  |              |            |    |                 | Data Selecti | 112       |                   |                     |       |
|      |           |                 |          | [Apply a Date           | Selector or l    | list Selecti | ion Rules] |    |                 |              |           |                   |                     |       |
|      |           |                 |          | And / Dr                | Fing Element     | ±            |            |    | Value           |              |           | Value             | -                   |       |
|      |           |                 | 1        | •                       | deptpos ICI      | PT #051T10   | 154        | >- | 1100            |              | <-        | 1100              |                     |       |
|      |           |                 |          |                         |                  |              |            |    |                 |              |           |                   |                     |       |
|      |           |                 |          |                         |                  |              |            |    |                 |              |           |                   |                     |       |
| _    |           |                 |          |                         |                  |              |            |    |                 |              |           |                   | _                   |       |
| Set  |           |                 |          |                         |                  |              |            |    |                 |              |           |                   |                     | J     |
| E    |           |                 |          |                         |                  |              |            |    |                 |              |           |                   |                     |       |

Slide 10 Slide notes:

| 😸 IES Client v0.29 : My IES                                                                                                    |                      |
|----------------------------------------------------------------------------------------------------|----------------------|
| Help Infolds Connections Logon Logoff Companion Wittend How doll DataMarts Business/Hodules Action Focus Option Select                                                                                                    |                      |
|                                                                                                    | () () ()             |
| GL Management Report                                                                                                    | Save<br>Extlam Now   |
| End Existing Report                                                                                                    | oursens, wear to d   |
| Deport New DEPT, FIN,                                                                                                    | contraint, year on a |
| Image         Nucl         115, No Decimal           2         Nucl         1's, Wo Decimal, Bra           3         Nucl         1's, Wo Decimal, Bra           1         p word 1 (2         Nucl           5         Nucl         10's, Ensuket Magati           5         Nucl         10's, Ensuket Magati           6         Nucl         100's           7         Nucl         100's           8         Nucl         1000's           8         Nucl         1000's, Ensuket Magati           9         Nucl         1000's, Ensuket Maga           9         Nucl         1000's, Ensuket Magai           10         Nucl         1000's, Ensuket Migai           11         Nucl         1000's, Ensuket Migai           12         Nucl         1000's, Ensuket Migai           13         Nucl         10000's, Ensuket Migai           14         Nucl         10000's, Ensuket Migai           14         Nucl         10000's, Ensuket Migai           13         Nucl         10000's, Ensuket Migai           14         Nucl         10000's, Ensuket Migai           13         Nucl         2           14 | 4                    |
| Select ALL Show FullLine Cencel OK                                                                                                    |                      |
|                                                                                                    |                      |

Slide notes: We select the option to display Amounts in Thousands only.

| N IE | S Client v8.29 : | My IE          | s                     |                              |             |                |                         |                  |                     |     |
|------|------------------|----------------|-----------------------|------------------------------|-------------|----------------|-------------------------|------------------|---------------------|-----|
| Help | Subnik Quit Fur  | octions        | Commands              |                              |             |                |                         |                  |                     |     |
| •    |                  | •              | -                     |                              | <u>۵</u> «  | »              |                         | _                | 0                   | × × |
| L    |                  |                | GL Ma                 | nagement Re                  | port        |                |                         |                  |                     |     |
|      |                  |                |                       |                              |             |                |                         |                  | Save<br>Perform Now |     |
|      |                  | Find<br>at Key | Existing Repu<br>0015 | at<br>[ 4 vivet 0001 - 9999] |             |                | , fin joom+act          | ) + em bud i     | ourrent, year to d  |     |
|      | Report           | Nome           | DEPT, FIN,            | ANN BUD: IT Services         |             | Sceling to App | ar05,e                  |                  |                     |     |
|      |                  | ı              | Breaks<br>p and 1 (   | inc statem) flag             |             | line           | ☑ Detail<br>IT Services |                  |                     |     |
|      |                  |                |                       |                              |             | Footno         | le                      |                  |                     |     |
|      |                  |                |                       |                              |             |                |                         |                  |                     |     |
|      | Date Selector to | Apply          |                       |                              |             |                | Data Selectors          |                  |                     |     |
|      |                  |                | [Apply a D            | ata Selector or list Select  | tion Rules] |                |                         |                  |                     |     |
|      |                  | 1              | And / Dr              | deptpog DEPT 2051T1          | DOM 2       | - 1100         |                         | Value<br><= 1100 | -                   |     |
|      |                  |                |                       |                              |             |                |                         |                  |                     |     |
|      |                  |                |                       |                              |             |                |                         |                  |                     |     |
|      |                  |                |                       |                              |             |                |                         |                  |                     |     |
| Set  |                  |                |                       |                              |             |                |                         |                  |                     |     |
| E    |                  |                |                       |                              |             |                |                         |                  |                     | 1   |
|      |                  |                |                       |                              |             |                |                         |                  |                     |     |

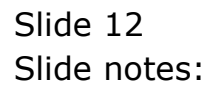

| 😼 R1553035243.TXT - Notepad         |                                       |             |                   |              | _ 0       |             |
|-------------------------------------|---------------------------------------|-------------|-------------------|--------------|-----------|-------------|
| File Edit Format View Help          |                                       |             |                   |              |           |             |
|                                     |                                       |             |                   |              |           | 1.1         |
| 08/07/2010 09:47:23 100151          |                                       |             |                   |              |           | <u>^</u>    |
| page 1 Financials Displayed As 1000 | 's, bracket :                         | pedarane 3e | m 2010 - 20m 2010 |              |           |             |
|                                     |                                       |             |                   |              |           |             |
|                                     |                                       |             |                   | Down Barry 1 | ne.       |             |
|                                     |                                       |             |                   | sound models |           |             |
|                                     |                                       |             |                   | IT Services  |           |             |
|                                     |                                       |             |                   |              |           |             |
|                                     | **********                            |             | current """"      |              | ********* |             |
|                                     | ordered                               | consisted   | actrus1           | budget       | variance  |             |
|                                     |                                       |             |                   |              |           |             |
| 11-00-00-5001 Salaries              | D                                     |             | D                 | D            | D         |             |
| 11-00-00-5002 Dvertime              | D                                     |             | D                 | D            | D         |             |
| 11-00-00-5003 Pension               | D                                     |             | 28                | 29           | 1         |             |
| 11-00-00-5004 Bedical               | D                                     |             | 34                | 40           | 7         |             |
| 11-00-00-5005 Travel                | D                                     |             | D                 | 0            | D         |             |
| IL-0D-00-5006 Benefits              | D                                     |             | 21                | 23           | z         |             |
| II-00-00-5007 Postf Canteen         | D                                     |             | 16                | 17           | ž         |             |
| II-00-31-5001 Salaries              | D                                     |             | so                | 53           | 3         |             |
| 11-00-31-5002 Dvertime              | D                                     |             | 10                | 12           | 1         |             |
| IL-00-3L-SOOS ITAVEL                | 0                                     |             |                   |              | 101       |             |
| 11-00-32-3001 Dalaries              | 0                                     |             | 12                | 11.5         | 104       |             |
| IL-00-32-SOUL OVERCLAS              | 0                                     |             |                   | 40           | - 0       |             |
| TI-OD-31-SDOI Falazien              | 0                                     |             | 41                | 40           | -0        |             |
| 11-00-33-5002 Deathing              |                                       |             | 17                | 17           | -5        |             |
| 11-00-33-5005 Travel                | Ď                                     |             |                   | 10           | Ď         |             |
| 11-00-34-5001 Salaries              | Ď                                     |             | 55                | 46           | -1        |             |
| 11-0D-34-5002 Dvertime              | Ď                                     |             | D                 | D            | D         |             |
| I1-00-34-5005 Travel                | Ď                                     |             | 50                | 46           | -4        |             |
|                                     |                                       |             |                   |              |           |             |
| 501 Personnel                       | D                                     |             | 40Z               | 511          | 105       |             |
| ***                                 |                                       |             |                   |              |           |             |
| 11-00-00-5101 Internet              | D                                     |             | 4                 | 3            | -0        | _           |
| II-00-00-510Z Telephone             | D                                     |             | 7                 | 7            | -0        |             |
|                                     |                                       |             |                   |              |           |             |
| 50Z Communications                  | D                                     |             | 11                | 10           | -D        |             |
|                                     |                                       |             |                   |              |           |             |
| II-00-00-5201 Stationery            | D                                     |             | 3                 | 3            | 1         |             |
| IL-0D-DO-5202 Dffice Rental         | D                                     |             | 13                | 14           | 1         |             |
| II-00-00-3203 Electricity           | 0                                     |             | •                 | 5            | 0         |             |
| FIG. Defer                          |                                       |             | 70                |              | 7         |             |
| 343                                 | 0                                     |             | 20                | 56           | £.        |             |
| T1-00-00-5410 Control era           |                                       |             | n                 | 73           | 73        |             |
| 11-00-00-5411 Software              | 0                                     |             | 0                 | 17           | 17        |             |
| 11-00-00-5417 L4 renses             | 0                                     |             | 0                 | 6            | 5         |             |
| AL VV VV VTAL MACTANER              | · · · · · · · · · · · · · · · · · · · |             | ······            |              |           |             |
| 504 Information Technology          | D                                     |             | D                 | 40           | 40        | 20          |
|                                     | -                                     |             |                   |              |           |             |
|                                     |                                       |             |                   |              |           | <b>N</b> 14 |

Slide 13 Slide notes:

| B R1553035243.TXT - Notepad          |                                         |                                                                                                    |                   |                 |          |
|--------------------------------------|-----------------------------------------|----------------------------------------------------------------------------------------------------|-------------------|-----------------|----------|
| File Edit Format View Help           |                                         |                                                                                                    |                   |                 |          |
|                                      |                                         |                                                                                                    |                   |                 |          |
| 08/07/2010 09:47:25 100151           |                                         |                                                                                                    |                   |                 | <u> </u> |
| pape 1 Financials Displayed as 1000. | s, pracest r                            | sedentate Am                                                                                                    | 4 2010 - 308 2010 |                 |          |
|                                      |                                         |                                                                                                    |                   |                 |          |
|                                      |                                         |                                                                                                    |                   | Damage Basers   | Tere     |
|                                      |                                         |                                                                                                    |                   | events noops .  |          |
|                                      |                                         |                                                                                                    |                   | IT Service:     | ,        |
|                                      |                                         |                                                                                                    |                   | at startast     |          |
|                                      |                                         |                                                                                                    | current """""     | *************** |          |
|                                      | ordered                                 | consisted                                                                                                    | actual.           | budget          | variance |
|                                      |                                         |                                                                                                    |                   |                 |          |
| 11-00-00-5001 Salaries               | D                                       |                                                                                                    | D                 | D               | D        |
| IL-00-00-500Z Dvertime               | D                                       |                                                                                                    | D                 | D               | D        |
| 11-00-00-5003 Pension                | D                                       |                                                                                                    | 28                | 2.9             | 1        |
| 11-00-00-5004 Hedical                | D                                       |                                                                                                    | 34                | 40              | 7        |
| 11-00-00-5005 Travel                 | D                                       |                                                                                                    | D                 | D               | D        |
| 11-00-00-5006 Benefits               | D                                       |                                                                                                    | 21                | 23              | z        |
| 11-00-00-5007 Staff Canteen          | D                                       |                                                                                                    | 16                | 17              | Ζ 4      |
| 11-00-31-5001 Salaries               | D                                       |                                                                                                    | 50                | 53              | 3        |
| 11-00-31-500Z Dvertime               | D                                       |                                                                                                    | 10                | 12              | 1        |
| 11-00-31-5005 Travel                 | D                                       |                                                                                                    | D                 | D               | D        |
| 11-00-32-5001 Salaries               | D                                       |                                                                                                    | 12                | 115             | 104      |
| IL-0D-32-500Z Dvertime               | D                                       |                                                                                                    | D                 | D               | D        |
| 11-00-32-5005 Travel                 | D                                       |                                                                                                    | 41                | 40              | -0       |
| 11-00-33-5001 Salaries               | D                                       |                                                                                                    | 67                | 67              | 1        |
| IL-0D-33-5002 Dvertime               | D                                       |                                                                                                    | 17                | 12              | -5       |
| 11-00-33-5005 Travel                 | D                                       |                                                                                                    | D                 | D               | 0        |
| 11-00-34-5001 Salaries               | D                                       |                                                                                                    | 55                | 55              | -1       |
| 11-0D-34-5002 Dvertime               | D                                       |                                                                                                    | D                 | 0               | D        |
| 11-00-34-5005 Travel                 | D                                       |                                                                                                    | 80                | 46              | -4       |
|                                      |                                         |                                                                                                    |                   |                 |          |
| 501 Personnel                        | 0                                       |                                                                                                    | 402               | 511             | 108      |
|                                      |                                         |                                                                                                    |                   | -               |          |
| 11-00-00-5101 Internet               | 0                                       |                                                                                                    | 2                 | 2               | -0       |
| 11-00-00-2105 lelebuoue              | 0                                       | ,                                                                                                    | r                 | r               | -0       |
| 107 Commission                       |                                         | and a second second sec |                   | 15              | -0       |
| 502 Communication Long               | 0                                       |                                                                                                    |                   | 10              | -0       |
| 71-00-00-5201 Shaki amater           | n                                       |                                                                                                    |                   |                 | 1        |
| 71-00-00-5202 Diffica Janta]         | ň                                       |                                                                                                    | 13                | 14              | 1        |
| T1-00-00-5203 Electricity            | ň                                       |                                                                                                    | 4                 | 5               | ĥ        |
|                                      | ~ ~ ~ ~ ~ ~ ~ ~ ~ ~ ~ ~ ~ ~ ~ ~ ~ ~ ~ ~ | -                                                                                                    |                   |                 | ·····    |
| 503 Dfftm                            | D                                       |                                                                                                    | 70                | 77              | 7        |
| 111                                  |                                         |                                                                                                    |                   |                 |          |
| 11-00-00-5410 Computers              | D                                       |                                                                                                    | p                 | 23              | 23       |
| 11-00-00-5411 Software               | D                                       |                                                                                                    | D                 | 12              | 17       |
| 11-00-00-5412 Licenses               | D                                       | j-                                                                                                    | 0                 | 6               | 6        |
|                                      |                                         |                                                                                                    |                   |                 |          |
| 504 Information Technology           | D                                       |                                                                                                    | D                 | 40              | 40       |
| 21                                   |                                         |                                                                                                    |                   |                 |          |
|                                      |                                         |                                                                                                    |                   |                 | 2.10     |

Slide notes: And now the 27,710 has been rounded to 28,000 and shows only as 28. So, the scaling setting that we choose for a Report can provide the number display that we desire for the Report.

| 😼 R1553035243.TXT - Notepad       |                  |            |                    |               | - 0        | X   |
|-----------------------------------|------------------|------------|--------------------|---------------|------------|-----|
| File Edit Format View Help        |                  |            |                    |               |            |     |
|                                   |                  |            |                    |               |            | 1.1 |
| 08/07/2010 09:47:23 100151        |                  |            |                    |               |            |     |
| page 1 Financials Displayed As 10 | 100's, bracket : | negative 3 | an 2010 - 20m 2010 |               |            |     |
|                                   |                  |            |                    |               |            |     |
|                                   |                  |            |                    | Drawn Barra   | Inc        |     |
|                                   |                  |            |                    | examp modes : |            |     |
|                                   |                  |            |                    | IT Service:   | 2          |     |
|                                   |                  |            |                    |               |            |     |
|                                   | **********       |            | current            |               | ********** |     |
|                                   | ordered          | consisted  | actval.            | budget        | variance   |     |
|                                   |                  |            |                    |               |            |     |
| 11-00-00-5001 Salaries            | 0                |            | D                  | D             | D          |     |
| 11-00-00-5002 Dvertime            | D                |            | D                  | D             | D          |     |
| 11-00-00-5003 Pension             | 0                |            | 25                 | 29            | 1          |     |
| 11-00-00-3004 Hedical             | 0                |            | 34                 | 40            | 7          |     |
| IL-OD-DO-SOUS JIEWEL              | 0                |            |                    |               | 0          |     |
| TI-OD-DO-SDOT Denis Contern       | 0                |            | 21                 | 20            | 2          |     |
| Ti-OD-30-5007 Deller Candelin     | 0                |            | 10                 | 1.7           | -          |     |
| TI-00-31-5001 DELETES             |                  |            | 30                 | 17            | 1          |     |
| TI-OD-31-SDOS Tranul              | ň                |            | 20                 |               | n .        |     |
| T1-0D-37-SD01 Salarian            | ň                |            | 17                 | 115           | 104        |     |
| 11-00-32-5002 Dwarting            | Ď                |            | 0                  | 0             | D          |     |
| 11-00-32-5005 Travel              | Ď                |            | 41                 | 40            | -D         |     |
| 11-00-33-5001 Salaries            | D                |            | 67                 | 67            | 1          |     |
| 11-00-33-5002 Overtime            | D                |            | 17                 | 12            | -5         |     |
| 11-00-33-5005 Travel              | 0                |            | D                  | D             | D          |     |
| I1-00-34-5001 Salaries            | D                |            | 55                 | 58            | -1         |     |
| I1-00-34-500Z Dvertime            | D                |            | D                  | D             | D          |     |
| I1-00-34-5005 Travel              | D                |            | 50                 | 46            | -4         |     |
|                                   |                  |            |                    |               |            |     |
| 501 Personnel                     | D                |            | 402                | 511           | 105        |     |
|                                   |                  |            |                    |               |            |     |
| 11-00-00-5101 Internet            | D                |            | 4                  | 3             | -D         | -   |
| 11-00-00-510Z Telephone           | 0                | >          | 7                  | 7             | -0         |     |
| FOT Presentations                 |                  |            |                    | 10            | - 5        |     |
| TAL COMPARING OF TALL             | 0                |            | 11                 | 10            | -0         |     |
| 71-00-00-5201 Stationers          | P                |            | 3                  | 3             | 1          |     |
| 11-00-00-5202 Dffire Jantal       | 0                |            | 13                 | 14            | 1          |     |
| 11-00-00-5203 Electricity         | 0                |            | 4                  | 5             | Ď          |     |
|                                   |                  |            |                    |               |            |     |
| 503 Dffice                        | p                |            | 20                 | 22            | z          |     |
| 111                               | -                |            |                    |               | -          |     |
| 11-00-00-5410 Computers           | D                |            | D                  | 23            | 23         |     |
| 11-00-00-5411 Software            | D                |            | D                  | 12            | 12         |     |
| 11-00-00-5412 Licenses            | 0                |            | D                  | 6             | 6          |     |
|                                   |                  |            |                    |               |            |     |
| 504 Information Technology        | D                | jr         | D                  | 40            | 40         | ¥   |
| <                                 |                  |            | 1                  |               |            | 2   |
|                                   |                  |            | 2                  |               |            |     |

Slide 15 Slide notes: